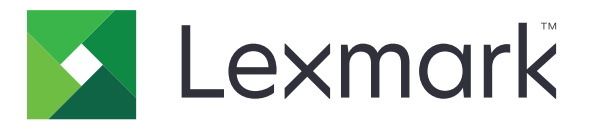

# Rilascio stampe senza server Print Management

Guida dell'amministratore

Novembre 2016

www.lexmark.com

# Sommario

| Panoramica                                                            | 3  |
|-----------------------------------------------------------------------|----|
| Requisiti di sistema per Lexmark Print Management Client              | 4  |
| Prereguisiti di impostazione                                          | 5  |
| Configurazione di Active Directory                                    |    |
| Installazione del software client per il sistema operativo Windows    | 6  |
| Installazione del software client per il sistema operativo Mac        | 12 |
| Configurazione delle impostazioni di protezione della stampante       | 18 |
| Configurazione delle applicazioni                                     | 21 |
| Accesso alla pagina di configurazione dell'applicazione               | 21 |
| Configurazione di Rilascio stampe senza server LPM                    | 21 |
| Configurazione del Client di autenticazione con smart card            | 21 |
| Configurazione Autenticazione scheda                                  | 22 |
| Uso dell'applicazione                                                 | 25 |
| Invio di un processo di stampa dal computer                           | 25 |
| Gestione dei processi di stampa                                       | 25 |
| Risoluzione dei problemi                                              |    |
| Errore dell'applicazione                                              | 26 |
| Errore licenza                                                        | 27 |
| Risoluzione dei problemi per Rilascio stampe Lexmark Print Management | 27 |
| Risoluzione dei problemi per Client di autenticazione con smart card  |    |
| Risoluzione dei problemi per Autenticazione scheda                    | 32 |
| Appendice                                                             | 34 |
| Avvertenze                                                            |    |
|                                                                       |    |
| Indice                                                                | 36 |

# **Panoramica**

Rilascio stampe senza server Lexmark<sup>TM</sup> Print Management (LPM) è una soluzione di stampa aziendale che utilizza un'infrastruttura di rilascio stampe senza server per la gestione dei processi di stampa. Con Lexmark Print Management Client (LPMC), gli utenti possono inviare documenti in modo sicuro alla stampante senza il routing a un server di stampa. I processi di stampa vengono memorizzati finché non sono rilasciati da una stampante abilitata a Rilascio stampe.

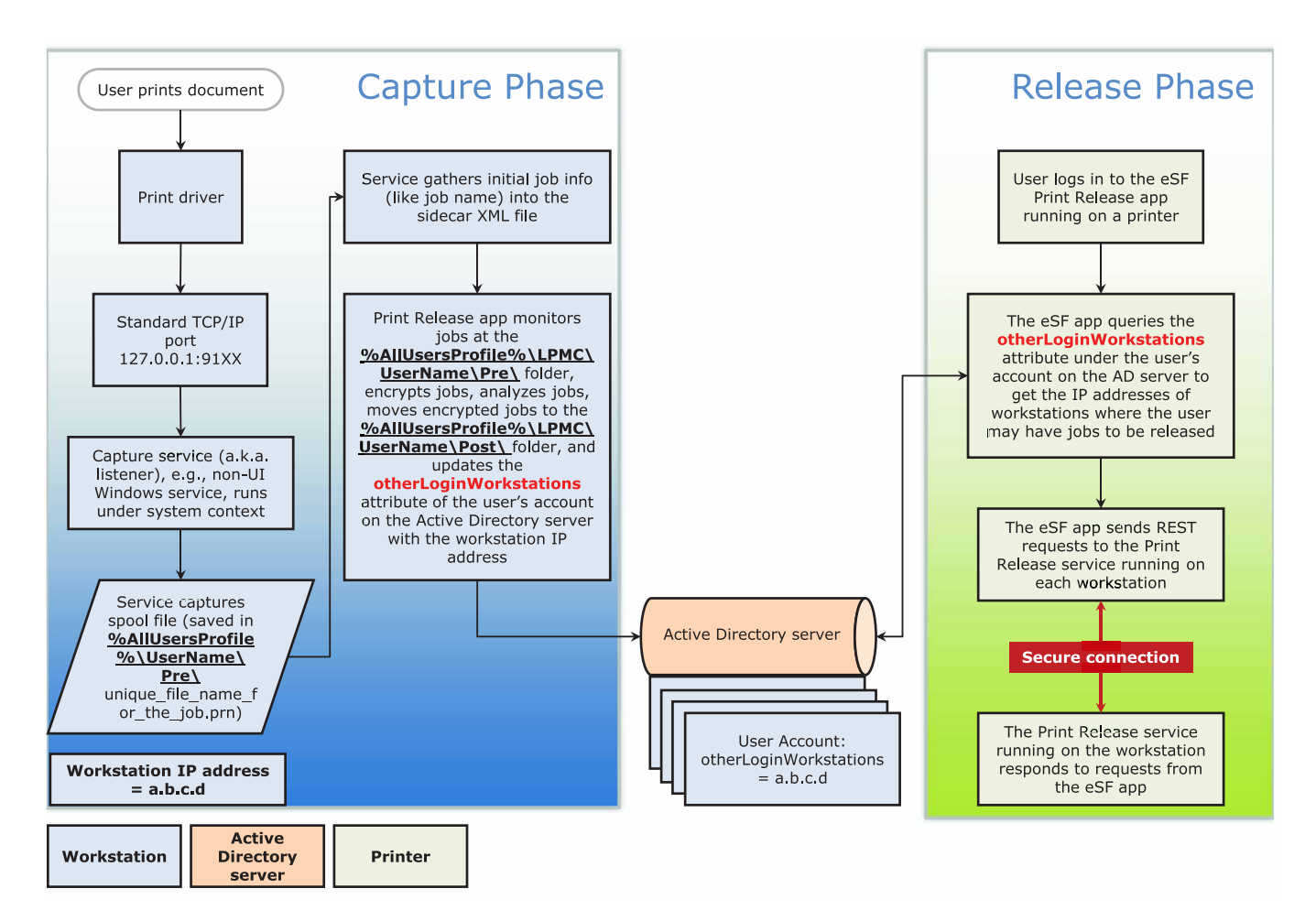

La soluzione è compatibile con le seguenti applicazioni Embedded Solutions Framework (eSF):

- Rilascio stampe senza server LPM
- Raggruppamento di Autenticazione con smart card
  - Autenticazione con smart card
  - Client di autenticazione con smart card
  - eSF Security Manager
- Autenticazione scheda

# Requisiti di sistema per Lexmark Print Management Client

#### Hardware

| Categoria         | Requisiti minimi                                                                                                    | Consigliata per sistemi aziendali                                                                                                    |
|-------------------|----------------------------------------------------------------------------------------------------|----------------------------------------------------------------------------------------------------|
| Sistema operativo | Windows Vista® o versioni successive                                                                                                    | Windows Vista o versioni successive                                                                                                    |
|                   | <b>Nota:</b> un sistema basato su x86 si riferisce a un sistema<br>operativo a 32 bit e un sistema basato su x64 si riferisce<br>a un sistema operativo a 64 bit.<br>Mac OS X 10.11, 10.10 e 10.9 | <b>Nota:</b> un sistema basato su x86 si<br>riferisce a un sistema operativo a 32 bit<br>e un sistema basato su x64 si riferisce a<br>un sistema operativo a 64 bit.<br>Mac OS X 10.11, 10.10 e 10.9 |
| Processore        | Processore da 1 GHz a 32 o 64 bit                                                                                                    | Doppio processore quad-core da 2,5<br>GHz, come Intel Xeon o AMD Opteron                                                                                                    |
| RAM               | 1 GB a 32 bit                                                                                                    | 4 GB                                                                                                    |
|                   | 2 GB a 64 bit                                                                                                    |                                                                                                    |
| Unità disco fisso | 20 GB                                                                                                    | 20 GB                                                                                                    |
| Velocità di rete  | 100 Mbps                                                                                                    | Gigabit Ethernet                                                                                                    |
| Risoluzione del   | DNS o WINS                                                                                                    |                                                                                                    |
| nome di rete      | Note:                                                                                                    |                                                                                                    |
|                   | <ul> <li>È possibile utilizzare i file host locali in sostituzione<br/>del DNS esterno.</li> </ul>                                                                                                |                                                                                                    |
|                   | <ul> <li>Per il supporto di altri sistemi di rete, contattare<br/>l'amministratore di sistema.</li> </ul>                                                                                         |                                                                                                    |

#### Software

- Microsoft® .NET Framework 4.0 (versione completa) o versione successiva
- Lexmark Universal Print Driver (UPD) versione 2.7 o successive
- Lexmark Mac UPD 1.0.50

# Prerequisiti di impostazione

# Diagramma di flusso dell'installazione

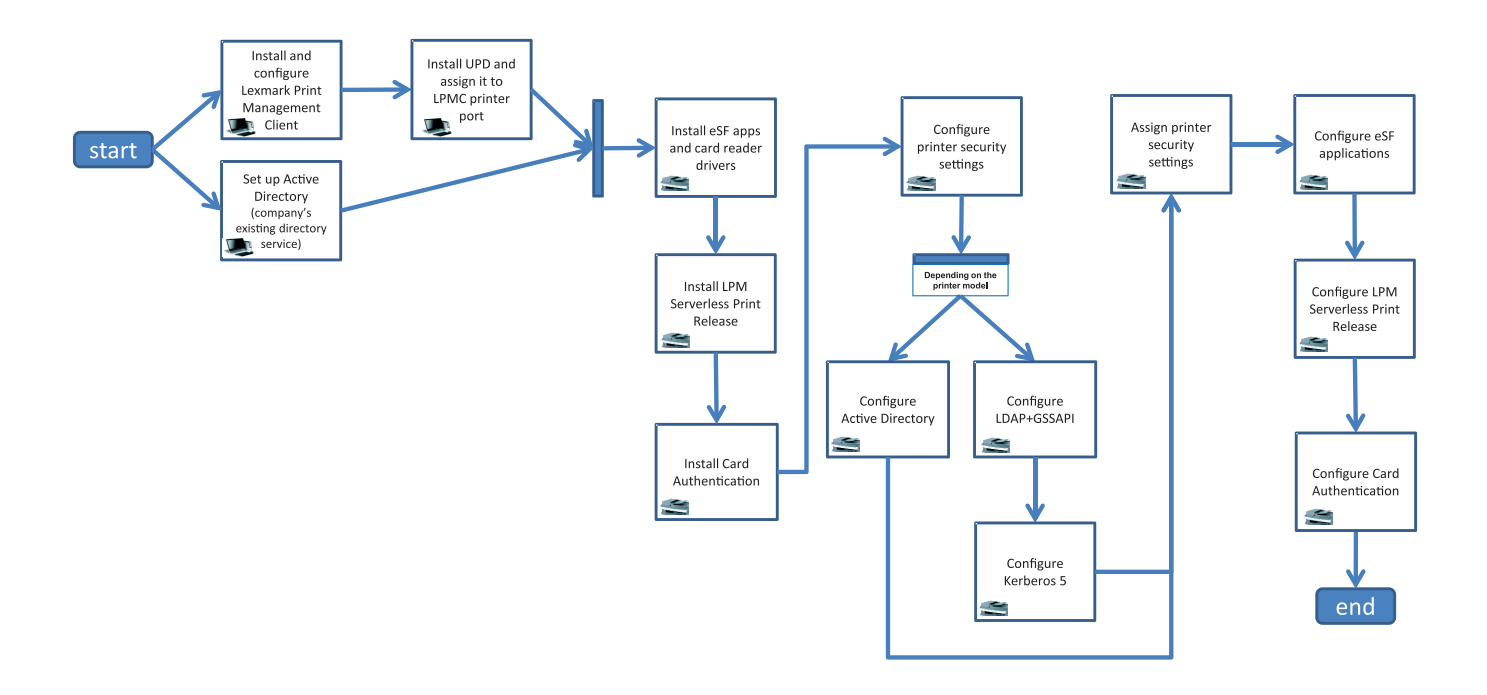

# **Configurazione di Active Directory**

Active Directory<sup>®</sup> è un servizio di directory che gestisce i dati utente, la sicurezza, i client e i processi di stampa. LPMC utilizza Active Directory per tracciare tutte le workstation in cui un utente specifico può avere processi di stampa pronti per essere rilasciati.

Ciascun utente dispone di una serie di attributi o proprietà conservata sul server Active Directory. È possibile accedere a queste informazioni nei server dei controller di dominio.

**Nota:** La configurazione di Active Directory e la relativa configurazione della replica dati potrebbero ritardare la disponibilità dei processi per il rilascio sulla stampante. Per ridurre al minimo questo ritardo, diminuire l'intervallo di replica.

# Concessione dell'autorizzazione ad Active Directory di accedere agli attributi utente specifici

- 1 Dal server Active Directory, aprire Delega guidata del controllo.
- 2 Aggiungere un gruppo di utenti che desiderano accedere all'attributo, quindi fare clic su OK > Avanti.
- 3 Creare un'attività personalizzata da delegare, quindi selezionare Oggetti utente dall'elenco.
- 4 Selezionare Proprietà, Leggi otherLoginWorkstations, e Scrivi otherLoginWorkstations.
- 5 Seguire le istruzioni visualizzate sullo schermo del computer.

#### Creazione degli attributi dell'utente per uno schema Active Directory

Per impostazione predefinita, Active Directory consente di mantenere alcune informazioni utente del dominio. Alcune potrebbero essere utilizzate dal sistema, ad esempio il nome utente, la descrizione e l'ora dell'ultimo accesso.

Gli amministratori devono verificare gli attributi che non sono in uso nella configurazione di rete corrente.

**1** Aprire la chiave del registro di sistema, quindi modificarla per consentire la modifica dell'attributo.

Nota: Se la chiave del registro di sistema non esiste, crearla manualmente.

- **2** Installare lo snap-in dello schema Active Directory.
- **3** Aggiungere lo schema alla console.
  - a Nel prompt dei comandi, digitare mmc.
  - **b** Selezionare **Schema Active Directory** dall'elenco di snap-in, quindi aggiungerlo.
- **4** Aprire lo snap-in Gestione schema Active Directory.
- 5 Fare clic con il pulsante destro del mouse su Attributi, quindi fare clic su Crea attributo.

Nota: Se l'impostazione non è disponibile, riavviare il server.

- **6** Confermare le modifiche.
- 7 Dalla finestra di dialogo Crea nuovo attributo, immettere le informazioni richieste.
- 8 Aggiungere il nuovo attributo nella classe dello schema appropriata.
  - a Espandere Classi.
  - b Fare clic con il pulsante destro del mouse su Utente, quindi selezionare Proprietà.
  - c Dalla scheda Attributi, fare clic su Aggiungi.
  - **d** Dall'elenco, selezionare il nuovo attributo.
  - e Applicare le modifiche.

# Installazione del software client per il sistema operativo Windows

Prima di iniziare, accertarsi delle seguenti condizioni:

- Sia installato Microsoft .NET Framework 4.0 (versione completa) o una versione successiva.
- Sia installato il driver di stampa consigliato.
- Active Directory sia in esecuzione.
- Il computer in cui è installato LPMC sia registrato in un dominio Active Directory.
- L'amministratore sia registrato in un dominio Active Directory e disponga dei diritti amministrativi per accedere a tale dominio.

# Installazione di Lexmark Print Management Client

Lexmark Print Management Client (LPMC) è un pacchetto software implementato in sistemi client in un dominio per garantire la sicurezza nel rilascio dei lavori di stampa. LPMC acquisisce i processi di stampa dallo spooler di stampa e, se necessario, ne esegue la cifratura. I processi di stampa vengono memorizzati sul computer, finché non sono rilasciati da una stampante abilitata a Rilascio stampe.

- 1 Ottenere il pacchetto di installazione di LPMC e salvarlo su un disco locale temporaneo.
- 2 Copiare il file di configurazione nella cartella in cui è stato salvato il pacchetto di installazione e, se necessario, modificarla. Per ulteriori informazioni, vedere <u>"Informazioni sui file di configurazione per il sistema operativo Windows" a pagina 8</u>.
- 3 Installare il pacchetto effettuando una delle seguenti operazioni:
  - Dalla cartella in cui è stato salvato, fare doppio clic sul pacchetto MSI.
  - Al prompt dei comandi, digitare **msiexec** /i lpmc.msi.
- 4 Seguire le istruzioni visualizzate sullo schermo del computer.
- **5** Una volta completata l'installazione, agire come indicato di seguito:

#### Verificare se LPMC risulta installato

- a Accedere alla cartella Programmi e funzionalità del sistema operativo in uso.
- b Cercare Lexmark Print Management Client.

#### Assicurarsi che i servizi necessari siano installati e in esecuzione

- a Al prompt dei comandi, digitare **services.msc**.
- **b** Verificare che siano in esecuzione i seguenti servizi:
  - Lexmark Print Capture Service
  - Servizio Rilascio stampe Lexmark
- 6 Assegnare il driver di stampa consigliato alla porta della stampante LPMC. Per ulteriori informazioni, vedere <u>"Installazione del driver di stampa e creazione di una coda di stampa" a pagina 12</u> o contattare l'amministratore di sistema.

#### Note:

- I file eseguibili vengono salvati nella cartella Programmi.
- Il file di configurazione, il file di registro e il report di monitoraggio dei processi eliminati temporaneamente vengono salvati nella cartella "%allusersprofile%\LPMC".
- La porta della stampante 9167 di LPMC e l'indirizzo IP 127.0.0.1 vengono creati per impostazione predefinita. Gli amministratori possono modificare il numero di porta prima dell'installazione.

#### Utilizzo dei certificati SSL

LPMC funge da server sicuro, che accetta e stabilisce connessioni tramite il protocollo HTTPS e consente una crittografia dei dati con collegamento alla rete standard. Per accettare una connessione SSL, LPMC deve disporre di un certificato a conferma dell'identità del server, agendo come base per la crittografia.

Ogni certificato specifica l'oggetto che esso stesso identifica. Ad esempio, la workstation su cui viene eseguito LPMC può essere definita come "nome-workstation", ad esempio **John-PCXP**, o con un nome più generico, ad esempio **localhost**. Il nome riservato, **localhost**, è un alias per l'indirizzo di rete 127.0.0.1.

Una volta creato, il certificato viene aggiunto alla workstation e diventa disponibile per tutti gli utenti che effettuano l'accesso al sistema. LPMC associa inoltre un certificato alla connessione di rete appropriata e utilizza la porta definita nel file di configurazione.

Se dopo l'installazione la porta configurata viene modificata, LPMC non può stabilire una connessione SSL. Per ristabilire una connessione tramite SSL, reinstallare LPMC o ricollegare manualmente il certificato al nuovo numero di porta.

Nota: La creazione e l'associazione del certificato avvengono durante l'installazione di LPMC.

#### Informazioni sui file di configurazione per il sistema operativo Windows

#### Registrazione

| Impostazione   | Valore predefinito               | Descrizione                                                           |
|----------------|----------------------------------|-----------------------------------------------------------------------|
| LogFilePath    | c:\ProgramData\LPMC<br>\lpmc.log | Il percorso in cui vengono salvati i file di registro.                |
| LoggingEnabled | vero                             | Se l'impostazione è <b>false</b> , LPMC smette di registrare il file. |

#### CaptureSettings

| Impostazione                | Valore prede-<br>finito | Descrizione                                                                                                    |
|-----------------------------|-------------------------|----------------------------------------------------------------------------------------------------|
| LoopbackPort                | 9167                    | La porta su cui il servizio di acquisizione comunica in relazione ai processi di<br>stampa in arrivo. Se si desidera utilizzare un'altra porta, modificare l'impostazione<br>della porta utilizzata dalla coda di stampa.                                                        |
| PrintJobFileNa-<br>meFormat | %d_%i.prn               | Il formato del nome del file che Capture Service utilizza per salvare i processi di stampa. <b>%d</b> indica l'orario in cui un processo viene stampato e <b>%i</b> rappresenta il conteggio corrente.<br>È possibile utilizzare i seguenti valori come parte del nome del file: |
|                             |                         | %u per il nome utente<br>%pd per il nome del driver di stampa<br>%pq per il nome della coda di stampa                                                                                                    |

#### ClientSettings

| Impostazione               | Valore prede-<br>finito | Descrizione                                                                               |
|----------------------------|-------------------------|-------------------------------------------------------------------------------------------|
| PrintAndKeepLifespan       | 48                      | Il numero di ore prima che LPMC elimini il processo dopo la stampa.                       |
| UnprintedJobsLi-<br>fespan | 48                      | Il numero di ore prima che LPMC elimini un processo non rilasciato su una coda di stampa. |

#### ReleaseSettings

| Impostazione    | Valore predefinito | Descrizione                                                  |
|-----------------|--------------------|--------------------------------------------------------------|
| EsfListenerPort | 9443               | La porta in cui un processo viene rilasciato dalla stampante |

#### ADServerSettings

| Impostazione                     | Valore predefinito          | Descrizione                                                                                                    |
|----------------------------------|-----------------------------|----------------------------------------------------------------------------------------------------|
| ActiveDirectoryUser-<br>Property | otherLoginWork-<br>stations | L'attributo Active Directory che LPMC per salvare e recuperare i dati.                                                                  |
| ServiceAccountU-<br>serName      | N/D                         | Il nome utente designato come account di servizio. L'ammini-<br>stratore configura questa impostazione prima dell'implementa-<br>zione. |

### **ADWriteSettings**

| Imposta-<br>zione  | Valore prede-<br>finito | Descrizione                                                                                                    |
|--------------------|-------------------------|----------------------------------------------------------------------------------------------------|
| ADWri-<br>teOption | AtPrintTime             | Determina quando LPMC scrive l'indirizzo IP della workstation nel server Active Directory.                                                                                                    |
|                    |                         | Utilizzare uno dei seguenti valori:                                                                                                    |
|                    |                         | <ul> <li>AtStartup: l'indirizzo IP della workstation viene scritto solo all'avvio di LPMC. Viene<br/>eliminato quando la workstation si spegne o entra in uno stato di risparmio<br/>energetico.</li> </ul>                                                                                                    |
|                    |                         | • AtPrintTime: l'indirizzo IP della workstation viene scritto solo quando viene stampato un processo. Viene eliminato quando l'utente non ha più processi in attesa nella workstation, quando questa si spegne o quando entra in uno stato di risparmio energetico. Se un processo memorizzato viene rilevato all'avvio di LPMC, l'indirizzo IP della workstation viene scritto immediatamente. |
|                    |                         | <ul> <li>AtStartupAndPrintTime: l'indirizzo IP della workstation viene scritto all'avvio<br/>dell'applicazione LPMC e quando un processo viene stampato. Non viene eliminato<br/>quando l'utente non ha più processi in attesa nella workstation. Viene eliminato<br/>quando la workstation si spegne o entra in uno stato di risparmio energetico.</li> </ul>                                  |

#### ServerSettings

| Impostazione | Valore predefinito              | Descrizione                                                   |
|--------------|---------------------------------|---------------------------------------------------------------|
| ServerIP     | api.iss.lexmark.com/lpm-gateway | L'indirizzo del server di monitoraggio e rilascio.            |
| ServerPort   | 443                             | La porta in cui un processo viene rilasciato dalla stampante. |

### ServerAPISettings

| Impostazione           | Valore predefinito  | Descrizione                                                                      |
|------------------------|---------------------|----------------------------------------------------------------------------------|
| APIVersion             | 2.0                 | La versione dell'interfaccia di programmazione applicazione (API)<br>utilizzata. |
| IDPServerSettings      | Idp.iss.lexmark.com | L'indirizzo del provider di servizi di identità utilizzato per autenticare gli   |
| ServerIP<br>ServerPort | 443                 | La porta in cui un processo viene rilasciato dalla stampante.                    |

#### **DeleteJobTrackerSettings**

| Impostazione                                                                      | Valore predefinito              | Descrizione                                                                                                    |
|-----------------------------------------------------------------------------------|---------------------------------|----------------------------------------------------------------------------------------------------|
| TrackDeletedJob                                                                   | vero                            | Se l'opzione è <b>false</b> , i processi eliminati non vengono monitorati.                                                                                                    |
| SendImmediately                                                                   | vero                            | Se l'opzione è <b>false</b> , LPMC invia i dati dei processi eliminati utilizzando Inter-<br>valMode.                                                                                                    |
| IntervalMode                                                                      | Giornaliera                     | Inviare i dati dei processi eliminati i dati dopo un intervallo di tempo specifico.<br>È possibile impostare l'intervallo in minuti, ore, giorni o settimane. Se l'opzione<br>IntervalMode è attivata, i dati dei processi eliminati vengono salvati tempora-<br>neamente in c:\ProgramData\LPMC\DJTReport.xml. Alla scadenza dell'inter-<br>vallo impostato, i dati dei processi eliminati vengono inviati al server di report<br>e il file DJTReport.xml viene eliminato. |
| SendInterval<br>Minuti<br>Ogni ora<br>Giornaliera<br>Settimanale<br>Giorno<br>Ora | 1200                            | Specificare quando si desidera inviare i dati dei processi eliminati dal server<br>di report.                                                                                                    |
| ServerSettings<br>ServerIP<br>ServerPort<br>ServerSSL                             | 10.194.107.109<br>9780<br>falso | Contiene le informazioni relative al server di report in cui sono memorizzati i<br>dati dei processi eliminati.                                                                                                    |
| OtherSettings                                                                     | N/D                             | Informazioni aggiuntive relative ai dati dei processi eliminati.                                                                                                    |

#### LateBindingSettings

| Impostazione            | Valore prede-<br>finito | Descrizione                                                                                                    |
|-------------------------|-------------------------|----------------------------------------------------------------------------------------------------|
| LateBindingE-<br>nabled | falso                   | Se l'opzione è impostata su <b>vero</b> , è possibile modificare le impostazioni di<br>Colore, Lati (fronte/retro), Cucitura, Perforazione e Numero di copie nel pannello<br>di controllo della stampante. |

#### DeleteEmptyUserFolders

| Impostazione                | Valore prede-<br>finito | Descrizione                                                                                                    |
|-----------------------------|-------------------------|----------------------------------------------------------------------------------------------------|
| DeleteEmptyUser-<br>Folders | falso                   | Se l'opzione è impostata su <b>vero</b> , le cartelle Utente che non contengono processi di stampa e Token utente validi vengono eliminate automaticamente. |

#### Esempio di file di configurazione per il sistema operativo Windows

```
<?xml version="1.0" encoding="utf-8"?>
```

```
<Configuration xmlns:xsd="http://www.w3.org/2001/Schema" xmlns:xsi="http://www.w3.org/2001/Schema"> <Logger>
```

```
<LogFilePath>C:\ProgramData\LPMC\lpmc.log</LogFilePath>
```

```
<LoggingEnabled>true</LoggingEnabled>
```

```
</Logger>
```

```
<CaptureSettings>
<LoopbackPort>9167</LoopbackPort>
```

```
<PrintJobFileNameFormat>%d_%i.prn</PrintJobFileNameFormat>
        </CaptureSettings>
        <ClientSettings>
            <PrintAndKeepLifespan>48</PrintAndKeepLifespan>
            <UnprintedJobsLifespan>48</UnprintedJobsLifespan>
        </ClientSettings>
        <ReleaseSettings>
            <EsfListenerPort>9443</EsfListernerPort>
            <ServiceAccountUsername></ServiceAccountUsername>
          </ReleaseSettings>
          <ADServerSettings>
            <ActiveDirectoryUserProperty>otherLoginWorkstations</ActiveDirectoryUserProperty>
            <ServiceAccountUsername></ServiceAccountUsername>
        </ADServerSettings>
        <ADWriteSettings>
            <ADWriteOption>AtPrintTime</ADWriteOption>
        </ADWriteSettings>
     <ServerSettings>
            <ServerIP>api.iss.lexmark.com/lpm-gateway</ServerIP>
            <ServerPort>443</ServerPort>
  </serverSettings>
  <ServerAPISettings>
            <APIVersion>2.0</APIVersion>
        <IDPServerSettings>
            <ServerIP>idp.iss.lexmark.com</ServerIP>
            <ServerPort>443</ServerPort>
        </IDPServerSettings>
  </ServerAPISettings>
<DeleteJobTrackerSettings>
          <TrackDeletedJob>true</TrackDeletedJob>
          <SendImmediately>true</SendImmediately>
          <IntervalMode>Minutes</IntervalMode>
          <SendInterval>
            <Minutes>5</Minutes>
            <Hourly>false</Hourly>
            <Daily>1200</Daily>
            <Daily>2300</Daily>
            <Weekly>
                <Day>2</Day>
                <Day>3</Day>
                <Day>4</Day>
                <Day>5</Day>
                <Day>6</Day>
                <Hour>1000</Hour>
                <Hour>1500</Hour>
            </Weekly>
        </SendInterval>
          <ServerSettings>
                <ServerIP>10.194.107.109</ServerIP>
                <ServerPort>9780</ServerPort>
                <ServerSSL>false</ServerSSL>
        </ServerSettings>
        <OtherSettings>
                <SiteName></SiteName>
                <Custom1></Custom1>
                <Custom2></Custom2>
                <Custom3></Custom3>
        </OtherSettings>
</DeleteJobTrackerSettings>
    <LateBindingSettings>
        <LateBindingEnabled>false</LateBindingEnabled>
```

```
</LateBindingSettings>
<DeleteEmptyUserFolders>false</DeleteEmptyUserFolders>
</Configuration>
```

### Installazione del driver di stampa e creazione di una coda di stampa

Assicurarsi di scaricare uno qualsiasi dei seguenti driver di stampa per il sistema operativo in uso:

- Driver di stampa universale con emulazione PostScript 3
- Driver di stampa universale PCL XL
- Driver di stampa universale con emulazione PCL5e

Nota: È possibile scaricare i driver di stampa all'indirizzo www.lexmark.com.

- **1** Eseguire il programma di installazione dal computer.
  - a Selezionare Estrai, quindi deselezionare Avvia software di installazione.
  - **b** Copiare il percorso dei file UPD.

Nota: Per modificare tale percorso, selezionare la cartella in cui salvare i file UPD.

- **c** Fare clic su **Installa**, quindi seguire le istruzioni sullo schermo del computer.
- 2 Aprire la cartella delle stampanti, quindi fare clic su Aggiungi stampante.
- **3** Nella finestra di dialogo Installazione guidata stampante, selezionare **Usa una porta esistente**, selezionare la porta della stampante LPMC dall'elenco, quindi fare clic su **Avanti**.
- 4 Quando viene richiesto di installare il software, scegliere **Disco driver**.
- **5** Nel campo "Copiare i file del produttore da", incollare il percorso dei file UPD o selezionare il file INF per il driver.
- 6 Fare clic su OK > Avanti.
- 7 Dall'elenco, selezionare il driver di stampa, quindi fare clic su Avanti.
- 8 Immettere un nome descrittivo per la coda di stampa, scegliere se utilizzare la nuova coda di stampa come predefinita, quindi condividere la stampante.
- 9 Fare clic su Fine.

# Installazione del software client per il sistema operativo Mac

### Aggiunta di un dominio Active Directory

#### Aggiunta del dominio Active Directory all'elenco dei server DNS

- 1 Dal computer, accedere a Preferenze di Sistema, quindi fare clic su Rete.
- 2 Selezionare la rete, quindi fare clic su Avanzate.
- **3** Fare clic su **DNS**, quindi dalla sezione Server DNS, fare clic su + e digitare l'indirizzo IP del dominio Active Directory.

- 4 Dalla sezione Domini di ricerca, fare clic su +, quindi digitare il nome di dominio Active Directory.
- 5 Fare clic su OK.
- 6 Nella finestra Rete, fare clic su Applica.

#### Aggiunta del dominio Active Directory

1 Dal computer, accedere a Preferenze di Sistema, quindi fare clic su Utenti e gruppi.

**Nota:** Se le impostazioni non sono disponibili, fare clic sul pulsante di blocco. È necessario un account amministratore per sbloccare le impostazioni.

- 2 Fare clic su Opzioni di accesso, quindi dalla sezione Server account di rete, fare clic su Aggiungi.
- **3** Configurare le impostazioni.
  - Server: l'indirizzo del controller di dominio di Active Directory
  - ID computer client: il nome del computer client
  - Utente amministratore AD: il nome dell'account associato al dominio Active Directory
  - Password amministratore AD: la password dell'account associato al dominio Active Directory
- 4 Fare clic su OK.
- **5** Disconnettersi dal computer, quindi effettuare nuovamente l'accesso utilizzando l'ID utente e la password associati al dominio Active Directory.

### Installazione del driver di stampa

Nota: È consigliabile installare Lexmark Mac UPD prima di installare LPMC.

- **1** Eseguire il programma di installazione dal computer.
- 2 Selezionare Estrai, quindi deselezionare Avvia software di installazione.
- 3 Copiare il percorso dei file UPD.

Nota: Per modificare tale percorso, selezionare la cartella in cui salvare i file UPD.

4 Fare clic su Installa, quindi seguire le istruzioni sullo schermo del computer.

### Installazione di Lexmark Print Management Client

Per Mac, LPMC viene distribuito come un singolo file PKG.

- 1 Copiare il file di configurazione nella cartella in cui è stato salvato il pacchetto di installazione e, se necessario, modificarlo. Per ulteriori informazioni, vedere <u>"Informazioni sui file di configurazione per il sistema operativo Mac" a pagina 14</u>.
- 2 Installare il pacchetto. Effettuare una delle seguenti operazioni:
  - Fare doppio clic sul file PKG.
  - Dal Terminale, eseguire **install.sh**.
- **3** Seguire le istruzioni visualizzate sullo schermo del computer.

- **4** Una volta completata l'installazione, da Monitoraggio attività, verificare che i servizi necessari siano in esecuzione.
  - LPMCapture: servizio di acquisizione stampa Lexmark
  - LPMRelease: servizio di rilascio stampe Lexmark
  - LPMDeleteJobTracker: servizio di tracciamento processi eliminati LPM
  - LPMApp: applicazione sfondo a livello utente

**Nota:** Dopo l'installazione, i file eseguibili, il file configurazione.xml e i certificati SSL vengono salvati nella cartella "/Libreria/Lexmark/LPMC". Per impostazione predefinita, il file di registro viene salvato in "/var/tmp" come lpmc.log.

# Informazioni sui file di configurazione per il sistema operativo Mac

#### Registrazione

| Impostazione   | Valore predefinito | Descrizione                                                                                                    |
|----------------|--------------------|----------------------------------------------------------------------------------------------------|
| LogFilePath    | /var/tmp/lpmc.log  | Il percorso in cui vengono salvati i file di registro.                                                                                      |
| LoggingEnabled | falso              | Se impostato su <b>vero</b> , gli eventi LPMC vengono registrati. Se impostato su <b>debug</b> , vengono registrate ulteriori informazioni. |

#### CaptureSettings

| Impostazione                          | Valore prede-<br>finito | Descrizione                                                                                                    |
|---------------------------------------|-------------------------|----------------------------------------------------------------------------------------------------|
| LoopbackPort                          | 9167                    | La porta su cui il servizio di acquisizione comunica in relazione ai processi di<br>stampa in arrivo. Se si desidera utilizzare un'altra porta, modificare l'impostazione<br>della porta utilizzata dalla coda di stampa.                                                                                                    |
| PrintJobFileNa- %d_%i.prn<br>meFormat |                         | Il formato del nome del file che Capture Service utilizza per salvare i processi di<br>stampa. <b>%d</b> indica l'orario in cui un processo viene stampato e <b>%i</b> rappresenta il<br>conteggio corrente.<br>È possibile utilizzare i seguenti valori come parte del nome del file:<br><b>%u</b> per il nome utente<br><b>%pd</b> per il nome del driver di stampa<br><b>%pq</b> per il nome della coda di stampa |

#### ClientSettings

| Impostazione               | Valore prede-<br>finito | Descrizione                                                                               |
|----------------------------|-------------------------|-------------------------------------------------------------------------------------------|
| PrintAndKeepLifespan       | 48                      | Il numero di ore prima che LPMC elimini il processo dopo la stampa.                       |
| UnprintedJobsLi-<br>fespan | 48                      | Il numero di ore prima che LPMC elimini un processo non rilasciato su una coda di stampa. |

#### ReleaseSettings

| Impostazione    | Valore prede-<br>finito | Descrizione                                                                                                    |
|-----------------|-------------------------|----------------------------------------------------------------------------------------------------|
| EsfListenerPort | 9443                    | La porta in cui un processo viene rilasciato dalla stampante.                                                                                                    |
| Usa SSL         | vero                    | Determina se la comunicazione con Rilascio stampe utilizza SSL o meno. Se<br>l'opzione <b>ServerPort</b> è impostata su <b>80</b> , impostare il valore su <b>falso</b> per<br>stabilire una connessione non SSL. |

#### ServerSettings

| Impostazione                     | Valore predefinito          | Descrizione                                                                                                    |
|----------------------------------|-----------------------------|----------------------------------------------------------------------------------------------------|
| ActiveDirectoryU-<br>serProperty | otherLogin-<br>Workstations | L'attributo Active Directory che LPMC per salvare e recuperare i dati. Se <b>otherLoginWorkstations</b> non è disponibile, utilizzare <b>customAt-tributeName</b> per utilizzare un attributo utente personalizzato. |
| ServiceAccountU-<br>serName      | N/D                         | Il nome utente designato come account di servizio. L'amministratore configura questa impostazione prima dell'implementazione.                                                                                        |

# ADWriteSettings

| Imposta-<br>zione             | Valore prede-<br>finito | Descrizione                                                                                                    |
|-------------------------------|-------------------------|----------------------------------------------------------------------------------------------------|
| ADWri- AtPrintTim<br>teOption |                         | Determina quando LPMC scrive l'indirizzo IP della workstation nel server Active<br>Directory.<br>Utilizzare uno dei seguenti valori:                                                                                                    |
|                               |                         | • <b>AtStartup</b> : l'indirizzo IP della workstation viene scritto solo all'avvio di LPMC. Viene eliminato quando la workstation si spegne o entra in uno stato di risparmio energetico.                                                                                                    |
|                               |                         | • AtPrintTime: l'indirizzo IP della workstation viene scritto solo quando viene stampato un processo. Viene eliminato quando l'utente non ha più processi in attesa nella workstation, quando questa si spegne o quando entra in uno stato di risparmio energetico. Se un processo memorizzato viene rilevato all'avvio di LPMC, l'indirizzo IP della workstation viene scritto immediatamente. |
|                               |                         | • AtStartupAndPrintTime: l'indirizzo IP della workstation viene scritto all'avvio dell'applicazione LPMC e quando un processo viene stampato. Non viene eliminato quando l'utente non ha più processi in attesa nella workstation. Viene eliminato quando la workstation si spegne o entra in uno stato di risparmio energetico.                                                                |

#### ServerSettings

| Impostazione | Valore predefinito              | Descrizione                                                               |
|--------------|---------------------------------|---------------------------------------------------------------------------|
| ServerIP     | api.iss.lexmark.com/lpm-gateway | L'indirizzo del server di monitoraggio e rilascio.                        |
| ServerPort   | 443                             | La porta in cui un processo viene rilasciato dalla stampante.             |
| Usa SSL      | vero                            | Determina se la comunicazione con Rilascio stampe utilizza<br>SSL o meno. |

#### ServerAPISettings

| Impostazione                                | Valore predefinito         | Descrizione                                                                                                    |
|---------------------------------------------|----------------------------|----------------------------------------------------------------------------------------------------|
| APIVersion                                  | 2.0                        | La versione dell'interfaccia di programmazione applicazione (API)<br>utilizzata.                                                                           |
| IDPServerSettings<br>ServerIP<br>ServerPort | Idp.iss.lexmark.com<br>443 | L'indirizzo del provider di servizi di identità utilizzato per autenticare gli<br>utenti.<br>La porta in cui un processo viene rilasciato dalla stampante. |
| Usa SSL                                     | vero                       | Determina se la comunicazione con Rilascio stampe utilizza SSL o meno.                                                                                     |

#### **DeleteJobTrackerSettings**

| Impostazione           | Valore<br>predefinito | Descrizione                                                                                                    |
|------------------------|-----------------------|----------------------------------------------------------------------------------------------------|
| TrackDeletedJob        | vero                  | Se l'opzione è <b>false</b> , i processi eliminati non vengono monitorati.                                                                                    |
| SendImmediately        | vero                  | Se l'opzione è <b>false</b> , LPMC invia i dati dei processi eliminati utilizzando Inter-<br>valMode.                                                         |
| IntervalMode           | minuti                | Inviare i dati dei processi eliminati i dati dopo un intervallo di tempo specifico. È possibile impostare l'intervallo in minuti, ore, giorni o settimane.    |
| SendInterval<br>Minuti | 1200                  | Specificare quando si desidera inviare i dati dei processi eliminati dal server di report.                                                                    |
| Giornaliera            |                       | Minuti: imposta un valore pari o superiore a 1.                                                                                                    |
| Settimanale            |                       | Giornaliera: imposta il valore in ore con il formato OOMM. L'intervallo viene                                                                                 |
| Giorno                 |                       | eseguito ogni giorno in base all'ora impostata. È possibile impostare più istanze                                                                             |
| Ora                    |                       | dell'impostazione <b>Giornaliera</b> . Questa impostazione imposta il tracciamento dei<br>lavori eliminati perché venga eseguito più volte durante il giorno. |
|                        |                       | Settimanale: è composto dai valori Giorno e Ora.                                                                                                    |
|                        |                       | <b>Giorno</b> : imposta qualsiasi valore compreso tra <b>1</b> e <b>7</b> , dove <b>1</b> è domenica e <b>7</b> è sabato.                                     |
|                        |                       | <b>Ora</b> : imposta il valore in formato OOMM, dove l'intervallo viene eseguito in base all'ora del giorno indicata.                                         |
|                        |                       | Le impostazioni di <b>Giorno</b> e <b>Ora</b> possono avere più istanze.                                                                                      |
| ServerSettings         | 0.0.0.0               | Contiene le informazioni relative al server di report in cui sono memorizzati i dati                                                                          |
| ServerIP               | 9743                  | dei processi eliminati.                                                                                                    |
| ServerPort             | vero                  |                                                                                                    |
| ServerSSL              |                       |                                                                                                    |
| OtherSettings          | N/D                   | Informazioni aggiuntive relative ai dati dei processi eliminati.                                                                                              |
| Nome del sito          |                       | Nome del sito: il nome del sito da cui è stato inviato il lavoro.                                                                                             |

# Esempio di file di configurazione per il sistema operativo Mac

```
<?xml version="1.0" encoding="utf-8"?>
```

```
<Configuration xmlns:xsd="http://www.w3.org/2001/Schema" xmlns:xsi="http://www.w3.org/2001/Schema"> <Logger>
```

```
<LogFilePath>var/tmp/lpmc.log</LogFilePath>
```

```
<LoggingEnabled>false</LoggingEnabled>
```

```
</Logger>
```

```
<LPMServerlessADSettings>
<CaptureSettings>
```

```
<PrintJobFileNameFormat>%d_%i.prn</PrintJobFileNameFormat>
<PrintAndKeepLifespan>48</PrintAndKeepLifespan>
<UnprintedJobsLifespan>48</UnprintedJobsLifespan>
```

```
<UseSSL>true</UseSSL>
</ReleaseSettings>
<ADServerSettings>
```

<ActiveDirectoryUserProperty>otherLoginWorkstations</ActiveDirectoryUserProperty>

<ServiceAccountUsername></ServiceAccountUsername>

</CaptureSettings> <ClientSettings>

</ClientSettings> <ReleaseSettings>

</ADServerSettings>

<ADWriteSettings> <ADWriteOption>AtPrintTime</ADWriteOption>

```
</ADWriteSettings>
```

```
</LPMServerlessADSettings>
```

<ServerSettings>

```
<ServerIP>api.iss.lexmark.com/lpm-gateway</ServerIP>
<ServerPort>443</ServerPort>
```

<LoopbackPort>9167</LoopbackPort>

<EsfListenerPort>9443</EsfListernerPort>

<UseSSL>true</UseSSL>

</ServerSettings>

<ServerAPISettings>

```
<APIVersion>2.0</APIVersion>
<IDPServerSettings>
```

<ServerIP>idp.iss.lexmark.com</ServerIP>

<ServerPort>443</ServerPort>

<UseSSL>true</UseSSL>

</IDPServerSettings>

</ServerAPISettings>

```
<DeleteJobTrackerSettings>
```

```
<TrackDeletedJob>true</TrackDeletedJob>
<SendImmediately>true</SendImmediately>
```

<IntervalMode>minutes</IntervalMode> <SendInterval>

```
<Minutes>5</Minutes>
```

```
<Hourly>false</Hourly>
```

<Daily>1200</Daily> <Daily>2300</Daily>

```
<Weekly>
```

```
<Day>2</Day>
```

```
<Day>3</Day>
```

```
<Day>4</Day>
```

<Day>5</Day>

```
<Day>6</Day>
<Hour>1000</Hour>
```

<Hour>1500</Hour> </Weekly> </SendInterval> <ServerSettings>

```
<ServerIP>0.0.0.0</ServerIP>
<ServerPort>9780</ServerPort>
```

```
<ServerSSL>false</ServerSSL>
```

```
</ServerSettings>
<OtherSettings>
```

```
<SiteName></SiteName>
```

```
</OtherSettings>
```

```
</DeleteJobTrackerSettings>
</Configuration>
```

### Creazione di una coda di stampa

- 1 Dal computer, accedere a Preferenze di Sistema, quindi fare clic su Stampanti e scanner.
- 2 Fare clic su +, quindi dalla finestra Aggiungi, fare clic su IP.
- **3** Nel campo Indirizzo, digitare **127.0.0.1:9167**.
- 4 Nel menu Protocollo, selezionare HP Jetdirect Socket.
- **5** Nel campo Nome, digitare il nome della coda di stampa.
- 6 Nel menu Usa, selezionare Stampante laser generica monocromatica Lexmark o Stampante laser generica a colori Lexmark.
- 7 Fare clic su Aggiungi.

# Configurazione delle impostazioni di protezione della stampante

Prima di iniziare, accertarsi di eseguire le seguenti installazioni:

- Rilascio stampe senza server LPM
- Autenticazione scheda
- Raggruppamento di Autenticazione con smart card

# **Configurazione di Active Directory**

#### Note:

- Questa funzione è disponibile solo per alcuni modelli di stampante.
- Utilizzare il protocollo HTTPS per proteggere le credenziali usate per collegare la stampante al dominio.
- Assicurarsi di selezionare Abilita NTP. In Embedded Web Server, fare clic su Impostazioni o Configurazione, quindi fare clic su Protezione > Imposta data e ora > Abilita NTP.
- 1 Aprire un browser Web e immettere l'indirizzo IP della stampante.

Nota: Visualizzare l'indirizzo IP nella sezione TCP/IP del menu Rete/Porte.

- 2 Fare clic su Impostazioni o Configurazione, quindi fare clic su Protezione > Configurazione protezione > Active Directory > Accedi a un dominio Active Directory.
- **3** Digitare il nome del dominio o il nome dell'area di autenticazione che si desidera utilizzare.
- 4 Se necessario, digitare i controller di dominio, separati da virgole.
- **5** Immettere le credenziali dell'utente che dispone dei diritti necessari per aggiungere computer a una rete.

**Nota:** Le password distinguono maiuscole e minuscole, ma non vengono memorizzate nella cache dal dispositivo.

6 Applicare le modifiche.

# Configurazione di LDAP+GSSAPI

#### Note:

- Questa funzione richiede di configurare le impostazioni di Kerberos 5.
- Per l'autenticazione basata su un server esterno, gli utenti non possono accedere alle funzioni protette della stampante se un'interruzione impedisce l'autenticazione della stampante al server.
- Per impedire l'accesso non autorizzato, disconnettersi dalla stampante dopo ogni sessione.
- Assicurarsi di selezionare Abilita NTP. In Embedded Web Server, fare clic su Impostazioni o Configurazione, quindi fare clic su Protezione > Imposta data e ora > Abilita NTP.
- 1 Aprire un browser Web e immettere l'indirizzo IP della stampante.

Nota: Visualizzare l'indirizzo IP nella sezione TCP/IP del menu Rete/Porte.

- 2 Fare clic su Impostazioni o Configurazione.
- 3 Creare una configurazione LDAP+GSSAPI.

Nota: È possibile memorizzare un massimo di cinque configurazioni.

- a Fare clic su Protezione > Configurazione protezione > LDAP+GSSAPI > Aggiungi una configurazione LDAP+GSSAPI.
- **b** Specificare le impostazioni necessarie per la configurazioni.
- c Applicare le modifiche.
- 4 Fare clic su Modello di protezione > Aggiungi un modello di protezione.
- **5** Immettere un nome per il modello di protezione LDAP, quindi selezionare il nome del blocco personalizzato creato per LDAP+GSSAPI.
- 6 Salvare il modello.

# Configurazione di Kerberos 5 per l'uso con LDAP+GSSAPI

Nota: Questa funzione è disponibile solo per alcuni modelli di stampante.

Kerberos 5 viene utilizzata in combinazione con il blocco LDAP+GSSAPI. Sebbene sia possibile memorizzare un solo file di configurazione Kerberos (krb5.conf) su un dispositivo supportato, è possibile applicare il file a più aree di autenticazione e controller di dominio Kerberos (KDC).

#### Note:

- Poiché viene utilizzato un solo file krb5.conf, se si carica o invia nuovamente un file Simple Kerberos, si sovrascrive il file di configurazione.
- Il file krb5.conf può specificare un'area di autenticazione predefinita. Ma se nel file di configurazione non è specificata un'area di autenticazione, la prima area specificata in Embedded Web Server viene utilizzata come area di autenticazione.
- Assicurarsi che lo stato di krb5.conf venga verificato. In caso contrario, fare clic su Configurazione test.
- Per l'autenticazione basata su un server esterno, gli utenti non possono accedere alle funzioni protette della stampante se un'interruzione impedisce l'autenticazione della stampante al server.
- Per impedire l'accesso non autorizzato, disconnettersi dalla stampante dopo ogni sessione.

**1** Aprire un browser Web e immettere l'indirizzo IP della stampante.

Nota: Visualizzare l'indirizzo IP nella sezione TCP/IP del menu Rete/Porte.

- 2 Fare clic su Impostazioni o Configurazione.
- **3** Creare un file di configurazione Kerberos.
  - a Fare clic su Protezione > Configurazione protezione > Kerberos 5.
  - **b** Specificare le impostazioni necessarie per la configurazioni.
  - **c** Applicare le modifiche.
- 4 Importare il nuovo file di configurazione.
  - a Fare clic su Protezione > Configurazione protezione > Kerberos 5.
  - **b** Nella sezione Importa file Kerberos, individuare la cartella in cui è memorizzato il file di configurazione.
  - **c** Applicare le modifiche.

# Assegnazione dei modelli di protezione

1 Aprire un browser Web e immettere l'indirizzo IP della stampante.

Nota: Visualizzare l'indirizzo IP nella sezione TCP/IP del menu Rete/Porte.

- 2 Fare clic su Impostazioni o Configurazione, quindi su Protezione > Configurazione protezione > Controlli di accesso.
- 3 Fare clic su App periferica o Soluzioni periferica.
- **4** Impostare le seguenti funzioni per il modello di protezione appropriato:
  - App 1 o Soluzione 1 per Active Directory o LDAP+GSSAPI
  - App 2 o Soluzione 2 per Autenticazione scheda
  - App 3 o Soluzione 3 per Client di autenticazione con smart card
- **5** Applicare le modifiche.

# **Configurazione delle applicazioni**

# Accesso alla pagina di configurazione dell'applicazione

1 Aprire un browser Web e immettere l'indirizzo IP della stampante.

Nota: Visualizzare l'indirizzo IP nella sezione TCP/IP del menu Rete/Porte.

- 2 Fare clic su Impostazioni o Configurazione.
- 3 A seconda del modello di stampante, eseguire una delle operazioni seguenti:
  - Fare clic su App. > Gestione applicazioni.
  - Fare clic su Soluzioni periferica > Soluzioni (eSF).
  - Fare clic su Embedded Solutions.
- 4 Selezionare l'applicazione nell'elenco e fare clic su Configura.

# Configurazione di Rilascio stampe senza server LPM

- 1 Da Embedded Web Server, accedere alla pagina di configurazione dell'applicazione.
- 2 Specificare il testo e l'immagine da visualizzare nella schermata iniziale.
- 3 Specificare quanto tempo prima l'applicazione si disconnette dalla rete.
- 4 Abilita la registrazione di base e dettagliata.
- 5 Specificare il tipo di connessione da utilizzare.
  - Automatica: consente all'applicazione di recuperare i processi da LPMC configurato per una connessione SSL (porta 9443) o per una connessione non SSL (porta 80).
  - Solo SSL: consente all'applicazione di recuperare i processi da LPMC configurato per SSL.
- 6 Specificare se stampare un registro degli errori quando si verifica un errore di rilascio stampe.
  - Non stampare errori
  - Stampa solo errori
  - Solo errori di eliminazione
  - Errori di stampa ed eliminazione
- 7 Applicare le modifiche.

# Configurazione del Client di autenticazione con smart card

Per ulteriori informazioni, consultare la Guida dell'amministratore Autenticazione con smart card.

- **1** Da Embedded Web Server, accedere alla pagina di configurazione dell'applicazione.
- 2 Configurare la schermata di accesso.
  - a Selezionare il tipo di accesso da utilizzare.
  - b Impostare Modalità di convalida utente su Active Directory.

- **c** Dal menu Convalida smart card, selezionare se si desidera richiedere agli utenti di immettere un PIN o una password dopo l'inserimento di una smart card.
- **3** Specificare il dominio o i domini che gli utenti possono selezionare durante l'accesso manuale.
- 4 Configurare l'autenticazione Kerberos.
  - a Impostare le informazioni Kerberos su Usa configurazione Simple Kerberos.
  - **b** Specificare l'area di autenticazione Kerberos come configurata in Active Directory.
  - c Specificare l'indirizzo IP o il nome host del controller di dominio utilizzato per la convalida.

Nota: Per immettere più voci, utilizzare una virgola per separare ciascun indirizzo IP o nome host.

**d** Specificare il dominio associato all'area di autenticazione Kerberos come specificato nel campo Area di autenticazione.

Nota: Per immettere più voci, utilizzare una virgola per separare ogni nome di dominio.

- 5 Impostare Convalida controller di dominio su Usa convalida certificato periferica, quindi selezionare Consenti stato sconosciuto.
- 6 Nella sezione Impostazioni avanzate, effettuare le seguenti operazioni:
  - a Impostare Indirizzo e-mail di provenienza e ID utente sessione su Ricerca LDAP.
  - **b** Selezionare Attendi informazioni utente.

Nota: Per ulteriori informazioni, vedere la guida contestuale.

c Nella sezione Altri attributi utente, immettere i seguenti attributi LDAP da utilizzare con altre applicazioni.

Attributi necessari:

- otherLoginWorkstations
- otherloginworkstations

Altri attributi in base al nome utente da utilizzare:

- nomecomune
- cognome
- givenName

Nota: Per immettere più voci, utilizzare una virgola per separare ogni attributo.

7 Applicare le modifiche.

# **Configurazione Autenticazione scheda**

Per ulteriori informazioni, consultare la Guida dell'amministratore Autenticazione scheda.

#### Configurazione dell'autenticazione e dell'accesso utente

- **1** Da Embedded Web Server, accedere alla pagina di configurazione dell'applicazione.
- **2** Attivare la schermata di accesso, quindi specificare le informazioni di accesso.
- 3 Selezionare un metodo di accesso.

- **4** Configurare l'autenticazione dell'utente.
  - a Specificare il metodo di autenticazione o convalida scheda da utilizzare.
  - **b** Impostare il controllo accesso registrazione scheda su **App 1** o **Soluzione 1**.
  - c Impostare il controllo di accesso manuale.
    - Per Active Directory, o LDAP+GSAPPI, impostarlo su App 1 o Soluzione 1.
    - Per Client di autenticazione con smart card, impostare l'opzione su **App 3** o **Soluzione 3**. Impostare anche Convalida scheda su **Nessuna**.
  - d Impostare il controllo accesso sessione su App 2 o Soluzione 2.

Nota: Per ulteriori informazioni, vedere "Assegnazione dei modelli di protezione" a pagina 20.

- 5 Nella sezione Servizio Rilascio stampe senza server, impostare Ricerca posizione server su Active Directory.
- 6 Effettuare una delle operazioni indicate di seguito:
  - Se è stata selezionata l'autenticazione basata su una stampante, impostare il ruolo per la stampante. Per ulteriori informazioni, vedere <u>"Impostazione del ruolo della stampante" a pagina 23</u>.
  - Se è stata selezionata un'autenticazione LDAP, vedere <u>"Configurazione di Convalida scheda LDAP" a</u> pagina 24.
  - Se è stata selezionata un'autenticazione servizi Web, vedere <u>"Configurazione di Convalida scheda servizio Web" a pagina 24</u>.
- 7 Applicare le modifiche.

# Impostazione del ruolo della stampante

#### Note:

- Prima di iniziare, assicurarsi di impostare per prima la stampante principale, quindi la stampante di backup, infine le stampanti client.
- Se una stampante principale dispone di una stampante client, è necessaria una stampante di backup.
- Una stampante client richiede una stampante principale e una stampante di backup.
- È necessaria una licenza. Per ulteriori informazioni, rivolgersi al rappresentante Lexmark.
- 1 Da Embedded Web Server, accedere alla pagina di configurazione dell'applicazione.
- 2 Nella sezione Autenticazione utente impostare Convalida scheda su Basata sulla stampante.
- **3** Nella sezione Convalida scheda basata sulla stampante selezionare un ruolo per la stampante.
  - Principale: gestisce un elenco degli utenti registrati.
  - **Backup**: contiene una copia memorizzata dell'elenco degli utenti registrati presente nella stampante principale. Se la stampante principale non è in linea, la stampante di backup assume il ruolo di principale.
  - **Client**: consente l'accesso degli utenti tramite badge, anche se l'autenticazione avviene presso la stampante principale. In questa stampante non sono memorizzate le informazioni degli utenti.

#### Note:

- Se si utilizza una sola stampante, impostarla come principale.
- Se si dispone di due stampanti, impostarne una come principale l'altra come backup.
- In caso di tre o più stampanti, impostarne una come principale, un'altra come backup e le restanti come client.

4 Digitare il nome host o l'indirizzo IP della stampante principale e di backup.

#### Note:

- Durante l'impostazione di una stampante di backup, è obbligatorio indicare il nome host o l'indirizzo IP della stampante principale.
- Durante l'impostazione delle stampanti client, è obbligatorio indicare il nome host o l'indirizzo IP delle stampanti principale e di backup.
- Prima di assegnare una stampante client a una nuova stampante principale, eliminare la stampante client da quella precedente.
- **5** Applicare le modifiche.

### Configurazione di Convalida scheda LDAP

- **1** Da Embedded Web Server, accedere alla pagina di configurazione dell'applicazione.
- 2 Nella sezione Autenticazione utente, impostare Convalida scheda su LDAP.
- **3** Sezione Configurazione server LDAP, attenersi alla procedura seguente:
  - a Deselezionare Utilizza Rubrica.
  - **b** Immettere l'indirizzo del server LDAP e il numero di porta.
  - c Deselezionare Usa SSL, quindi digitare la base di ricerca da cui inizia la ricerca LDAP.
  - **d** Immettere le informazioni di accesso.
- 4 Compilare gli appositi attributi LDAP.

Nota: Per ulteriori informazioni su ciascuna impostazione, vedere la guida contestuale.

**5** Applicare le modifiche.

#### Configurazione di Convalida scheda servizio Web

- **1** Da Embedded Web Server, accedere alla pagina di configurazione dell'applicazione.
- 2 Nella sezione Autenticazione utente, impostare Convalida scheda su Servizio Web.
- **3** Nella sezione Convalida servizio Web, digitare l'indirizzo del server LDD.
- **4** Impostare per quanto tempo l'applicazione deve restare in attesa di una risposta dal server LDD.
- **5** Impostare i valori per le interfacce di registrazione e ricerca.

Nota: Per ulteriori informazioni su ciascuna impostazione, vedere la guida contestuale.

6 Applicare le modifiche.

# **Uso dell'applicazione**

**Nota:** Accertarsi che Lexmark Print Management Client sia acceso e non in modalità di sospensione o ibernazione. Per ulteriori informazioni, contattare l'amministratore di sistema.

# Invio di un processo di stampa dal computer

- 1 Con un documento aperto, fare clic su File > Stampa.
- 2 Dall'elenco visualizzato, selezionare la stampante associata a Rilascio stampe senza server LPM.
- **3** Se necessario, regolare le impostazioni.
- **4** Stampare il documento.

# Gestione dei processi di stampa

**Nota:** Assicurarsi che LPMC sia in linea e connesso alla stessa rete della stampante a cui si sta inviando il processo.

**1** Dal pannello di controllo della stampante, immettere le credenziali di autenticazione.

#### Note:

- A seconda della configurazione del sistema, l'autenticazione potrebbe verificarsi dopo passaggio 2.
- Se è la prima volta che si utilizza un badge per l'autenticazione, registrare il badge.
- 2 Nella schermata iniziale, toccare Rilascio stampe.
- **3** Selezionare i processi di stampa.
- 4 Toccare Opzioni per regolare le seguenti impostazioni:
  - Colore: consente di specificare se i processi di stampa vengono stampati a colori o in bianco e nero.
  - Lati (fronte/retro): consente di specificare se i processi di stampa vengono stampati su un solo lato o su entrambi i lati della carta.
  - Processo di cucitura: consente di specificare se i processi di stampa che contengono più pagine sono uniti con punti metallici.
  - Perforazione: consente di specificare se i processi di stampa verranno perforati.
  - Numero di copie: consente di specificare il numero di copie da stampare per ogni processo.

#### Note:

- È possibile modificare le impostazioni solo se i processi di stampa selezionati vengono inviati da computer con LPMC che supporta la funzione di rilegatura dopo la stampa. Per ulteriori informazioni, vedere <u>"Installazione di Lexmark Print Management Client" a pagina 7</u>.
- Alcune impostazioni sono disponibili solo in determinati modelli di stampante.
- **5** Stampare, stampare e conservare, o eliminare il processo.

**Nota:** Le impostazioni di stampa modificate nel pannello di controllo della stampante non vengono salvate.

# **Risoluzione dei problemi**

# **Errore dell'applicazione**

Provare una o più delle seguenti soluzioni:

#### Controllare il registro di sistema

1 Aprire un browser Web e immettere l'indirizzo IP della stampante.

Nota: Visualizzare l'indirizzo IP nella sezione TCP/IP del menu Rete/Porte.

- 2 Fare clic su Impostazioni o Configurazione.
- **3** A seconda del modello di stampante, eseguire una delle operazioni seguenti:
  - Fare clic su Applicazioni > Gestione applicazioni.
  - Fare clic su Soluzioni periferica > Soluzioni (eSF).
  - Fare clic su **Embedded Solutions**.
- 4 Fare clic su Sistema > Registro.
- **5** Selezionare e inviare i filtri appropriati per visualizzare le voci di registro.
- 6 Analizzare il registro, quindi risolvere il problema.

#### Verificare il registro LPMC

È possibile abilitare la registrazione degli eventi LPMC modificando l'elemento Registrazione nel file di configurazione LPMC.

#### Per il sistema operativo Windows

```
<Logger>
<LogFilePath>C:\ProgramData\LPMC\lpmc.log</LogFilePath>
<LoggingEnabled>true</LoggingEnabled>
</Logger>
```

**Nota:** Per ulteriori informazioni, vedere <u>"Informazioni sui file di configurazione per il sistema operativo</u> <u>Windows" a pagina 8</u>.

#### Per il sistema operativo Mac

<Logger>

```
<LogFilePath>/var/tmp/lpmc.log</LogFilePath>
<LoggingEnabled>true</LoggingEnabled>
</Logger>
```

**Nota:** Per ulteriori informazioni, vedere <u>"Informazioni sui file di configurazione per il sistema operativo</u> <u>Mac" a pagina 14</u>.

- Per abilitare la registrazione, impostare il valore LoggingEnabled su vero o debug per un registro più dettagliato.
- Per visualizzare il file di registro, accedere alla cartella specificata nel LogFilePath. Analizzare il registro, quindi risolvere il problema.

**Nota:** Impostare il valore LoggingEnabled su **falso** disabilita la registrazione, ma alcuni errori critici vengono ancora registrati.

#### **Contattare il rappresentante Lexmark**

# **Errore licenza**

Provare una o più delle soluzioni seguenti:

#### Assicurarsi che l'applicazione sia concessa in licenza

Per ulteriori informazioni sull'acquisto di una licenza, contattare il rappresentante Lexmark.

#### Verificare che la licenza sia aggiornata

1 Aprire un browser Web e immettere l'indirizzo IP della stampante.

Nota: Visualizzare l'indirizzo IP della stampante nella sezione TCP/IP del menu Rete/Porte.

- 2 Fare clic su Impostazioni o Configurazione.
- **3** A seconda del modello di stampante, eseguire una delle operazioni seguenti:
  - Fare clic su App. > Gestione applicazioni.
  - Fare clic su Soluzioni periferica > Soluzioni (eSF).
  - Fare clic su Embedded Solutions.
- 4 Fare clic sullo stato della licenza dell'applicazione dall'elenco.
- **5** Aggiornare la licenza.

# Risoluzione dei problemi per Rilascio stampe Lexmark Print Management

### I processi non vengono visualizzati nella coda di rilascio stampe

Provare una o più delle seguenti soluzioni:

#### Assicurarsi di inviare il processo di stampa alla coda di stampa

Assicurarsi che l'account utente utilizzato per inviare il processo di stampa sia lo stesso account registrato nella stampante compatibile con Rilascio stampe

Per ulteriori informazioni, contattare l'amministratore di sistema.

# Accertarsi che Rilascio stampe senza server LPM sia installato sulla stampante a cui si sta inviando il processo di stampa

Per ulteriori informazioni, contattare l'amministratore di sistema.

#### Accertarsi che il computer e la stampante siano connessi alla stessa rete

Per ulteriori informazioni, contattare l'amministratore di sistema.

#### Assicurarsi che all'utente sia consentito l'accesso in lettura e scrittura all'attributo Active Directory

Per ulteriori informazioni, contattare l'amministratore di sistema.

#### Aggiunta di un'eccezione firewall alla porta LPMC

Un firewall potrebbe bloccare la comunicazione tra la stampante e la workstation. Il blocco si verifica quando si dispone di un firewall non Windows per le workstation con sistema operativo Windows o un firewall non Mac per le workstation con sistema operativo Mac. La porta predefinita per LPMC è 9443. Per ulteriori informazioni, contattare l'amministratore di sistema.

#### Accertarsi che all'utente sia consentito l'accesso al computer in cui è installato LPMC

Nota: Le seguenti istruzioni sono applicabili soltanto per gli utenti del sistema operativo Windows.

- 1 Nel computer in cui è installato LPMC, eseguire il prompt dei comandi come amministratore, quindi digitare **secpol.msc**.
- 2 Dal menu Impostazioni di protezione, fare clic su Criteri locali > Assegnazione diritti utente > Accedi a questo computer dalla rete.
- **3** Impostare il criterio di protezione sul suo valore predefinito, oppure aggiungere manualmente un utente o un gruppo al criterio.

**Nota:** Se il criterio del gruppo di dominio gestisce il criterio di protezione, aggiungerli al livello del criterio del gruppo di dominio. In caso contrario, le modifiche apportate verranno sovrascritte alla successiva modifica del criterio del gruppo.

4 Fare clic su Applica.

### Impossibile connettersi al server Rilascio stampe

Provare una o più delle soluzioni seguenti

# Assicurarsi di impostare il servizio Rilascio stampe senza server nella ricerca della posizione del server appropriata dalla pagina di configurazione di Autenticazione scheda

Per ulteriori informazioni, vedere "Configurazione dell'autenticazione e dell'accesso utente" a pagina 22.

# Assicurarsi che l'account Active Directory disponga dell'accesso in scrittura all'attributo otherLoginWorkstations

Per ulteriori informazioni, vedere <u>"Configurazione di Active Directory" a pagina 5</u> o contattare l'amministratore di sistema.

#### Rimozione delle impostazioni proxy utilizzate per la stampante

Per ulteriori informazioni, contattare l'amministratore di sistema.

#### Accertarsi che LPMC e la stampante siano connessi alla stessa rete

Per ulteriori informazioni, contattare l'amministratore di sistema.

#### Accertarsi che LPMC non sia in modalità di sospensione o ibernazione

Per ulteriori informazioni, contattare l'amministratore di sistema.

# Accertarsi che l'utente che invia il processo di stampa dalla stampante sia lo stesso che ha effettuato l'accesso a LPMC

Per ulteriori informazioni, contattare l'amministratore di sistema.

#### Assicurarsi che i servizi LPMC siano in esecuzione quando si accede a Rilascio stampe sulla stampante

- Lexmark Print Capture Service
- Applicazione Rilascio stampe Lexmark
- Servizio Rilascio stampe Lexmark

#### Quando si utilizza il metodo di accesso con scheda, accertarsi di utilizzare l'account utente con privilegi di amministratore in Active Directory e LPMC

Per ulteriori informazioni, contattare l'amministratore di sistema.

#### Assicurarsi che il protocollo NTP sia abilitato

**1** Aprire un browser Web e immettere l'indirizzo IP della stampante.

Nota: Visualizzare l'indirizzo IP nella sezione TCP/IP del menu Rete/Porte.

- 2 Fare clic su Impostazioni o Configurazione, quindi fare clic su Protezione > Imposta data e ora.
- 3 Selezionare Abilita NTP.
- **4** Applicare le modifiche.

#### Assicurarsi che la password creata per Autorità di certificazione sia corretta

Per ulteriori informazioni, contattare l'amministratore di sistema.

# Assicurarsi che il nome utente dell'account di servizio impostato per Autenticazione scheda corrisponda al nome dell'utente nel file di configurazione LPMC

Per ulteriori informazioni, vedere "Configurazione Autenticazione scheda" a pagina 22.

Per ulteriori informazioni sulla configurazione di LPMC, vedere <u>"Installazione di Lexmark Print Management</u> <u>Client" a pagina 7</u>.

#### Accertarsi che all'utente sia consentito l'accesso al computer in cui è installato LPMC

- 1 Nel computer in cui è installato LPMC, eseguire il prompt dei comandi come amministratore, quindi digitare **secpol.msc**.
- 2 Dal menu Impostazioni di protezione, fare clic su Criteri locali > Assegnazione diritti utente > Accedi a questo computer dalla rete.

**3** Impostare il criterio di protezione sul suo valore predefinito, oppure aggiungere manualmente un utente o un gruppo al criterio.

**Nota:** Se il criterio è gestito dalle impostazioni del criterio del gruppo di dominio, aggiungerle a livello del criterio del gruppo di dominio. In caso contrario, le modifiche apportate verranno sovrascritte alla modifica successiva del criterio del gruppo.

**4** Applicare le modifiche.

### Impossibile determinare l'ID utente

Accertarsi di aver assegnato il modello di protezione appropriato per LDAP+GSSAPI, Client di autenticazione con smart card e Autenticazione scheda

Per ulteriori informazioni, vedere <u>"Configurazione delle impostazioni di protezione della stampante" a</u> pagina 18.

#### Impossibile connettersi al server LDAP

Provare una o più delle soluzioni seguenti

#### Quando si utilizza Autenticazione scheda, assicurarsi di configurare le impostazioni corrette

- Deselezionare Utilizza Rubrica.
- Inserire le informazioni corrette nelle impostazioni LDAP.
- Dal servizio Rilascio stampe senza server, impostare Ricerca posizione server su Active Directory.

Nota: Per ulteriori informazioni, vedere "Configurazione Autenticazione scheda" a pagina 22.

#### Accertarsi che la stampante non sia configurata per un altro server Active Directory

#### Accertarsi di aver configurato il server Kerberos 5 per utilizzare l'autenticazione LDAP+GSSAPI

Per ulteriori informazioni, vedere "Configurazione di Kerberos 5 per l'uso con LDAP+GSSAPI" a pagina 19.

#### Il caricamento dei processi di stampa richiede molto tempo

Provare una o più delle seguenti soluzioni:

#### Verificare che le workstation contenenti i lavori di stampa siano accese

L'applicazione potrebbe tentare di connettersi alle workstation spente. L'applicazione attende tre timeout prima di interrompere la comunicazione con una workstation.

#### **Contattare il rappresentante Lexmark**

### I processi non terminano la stampa

Provare una o più delle seguenti soluzioni:

#### Verificare che la stampante sia connessa alla rete

Rilasciare nuovamente il processo di stampa

### Impossibile connettersi a LPMC quando si utilizzano workstation Mac

Provare una o più delle seguenti soluzioni:

#### Accertarsi che il computer sia connesso alla rete se un utente ha effettuato l'accesso o meno

Alcuni computer Mac non possono connettersi alla rete dopo l'accensione e prima che qualsiasi utente abbia effettuato l'accesso. È necessaria una connessione di rete per la connessione a LPMC.

**Contattare il rappresentante Lexmark** 

# Impossibile stampare file di grandi dimensioni quando le impostazioni Colore, Lati (fronte/retro), Cucitura, Perforazione o più copie sono attivate

Provare una o più delle seguenti soluzioni:

#### Disattivare o aumentare il valore di timeout del socket

- 1 Da Embedded Web Server, accedere alla pagina di configurazione dell'applicazione.
- 2 Nel campo Timeout socket, aumentare il valore oppure immettere 0 per disattivare il timeout.
- **3** Applicare le modifiche.

Contattare il rappresentante Lexmark

# Risoluzione dei problemi per Client di autenticazione con smart card

### La scheda è stata bloccata per impedire tentativi di accesso futuri

Provare una o più delle soluzioni seguenti

Riavviare la stampante

Sostituire la scheda

## Si verifica un errore durante l'utilizzo di un lettore di smart card

Provare una o più delle soluzioni seguenti

#### Assicurarsi che sia collegato un lettore di smart card supportato

Per un elenco dei lettori di smart card supportati, vedere il file Leggimi.

#### Assicurarsi che sia installata la versione del firmware richiesta

Per un elenco delle versioni del firmware richieste, consultare il file Leggimi.

# Installare Client di autenticazione con smart card, eSF Security Manager e il token di autenticazione per la smart card prima di collegare un lettore di schede supportato

Per ulteriori informazioni, consultare la Guida dell'amministratore Autenticazione con smart card.

# Risoluzione dei problemi per Autenticazione scheda

## Impossibile registrare una stampante client

Provare una o più delle soluzioni seguenti

#### Verificare che la stampante principale o di backup sia in linea

Per ulteriori informazioni, accedere alla pagina di stato dell'applicazione.

#### Verificare che la stampante principale e quella di backup siano impostate correttamente

Per ulteriori informazioni, vedere il capitolo sulla configurazione dei prerequisiti nella *Guida dell'amministratore Autenticazione scheda*.

#### Eliminazione delle stampanti dall'elenco per poter aggiungere una stampante client

È stato superato il numero di stampanti client consentito nell'elenco. Per ulteriori informazioni, vedere l'argomento relativo alla gestione delle stampanti client nella *Guida dell'amministratore Autenticazione scheda*.

#### Contattare il provider della soluzione

Se non si è ancora in grado di risolvere il problema, contattare il provider delle soluzioni.

### Impossibile eseguire l'autenticazione utilizzando un badge

Provare una o più delle soluzioni seguenti

#### Impostazione del metodo di accesso su Accesso con scheda e manuale

Per ulteriori informazioni, vedere "Configurazione dell'autenticazione e dell'accesso utente" a pagina 22.

#### Contattare il provider della soluzione

Se non si è ancora in grado di risolvere il problema, contattare il provider delle soluzioni.

# Appendice

# Assegnazione della licenza alle applicazioni

Per essere eseguite su alcune stampanti, le applicazioni richiedono una licenza elettronica valida.

Per ulteriori informazioni, rivolgersi al rappresentante Lexmark.

# Esportazione o importazione di un file di configurazione

- 1 Da Embedded Web Server, accedere alla pagina di configurazione dell'applicazione.
- **2** Importare o esportare il file di configurazione.

#### Note:

- Se viene visualizzato il messaggio di errore **Memoria esaurita di JVM**, ripetere l'esportazione finché il file di configurazione non viene salvato.
- Se si verifica un timeout e viene visualizzata una schermata vuota, aggiornare il browser Web, quindi fare clic su **Applica**.

# Verifica della versione di Framework soluzioni integrate

- 1 Da Embedded Web Server, fare clic su Rapporti > Impostazioni periferica.
- 2 Nella sezione Soluzioni integrate, vedere il valore associato a "Framework =".

**Nota:** per visualizzare un elenco completo delle stampanti supportate da ciascuna versione di Framework soluzioni integrate, vedere il file *Leggimi*.

# Avvertenze

# Nota all'edizione

Novembre 2016

Le informazioni incluse nel seguente paragrafo non si applicano a tutti quei Paesi in cui tali disposizioni non risultano conformi alle leggi locali: LA PRESENTE DOCUMENTAZIONE VIENE FORNITA DA LEXMARK INTERNATIONAL, INC. COSÌ COM'È, SENZA ALCUNA GARANZIA IMPLICITA O ESPLICITA, INCLUSE LE GARANZIE IMPLICITE DI COMMERCIABILITÀ O IDONEITÀ A SCOPI SPECIFICI. In alcuni paesi non è consentita la rinuncia di responsabilità esplicita o implicita in determinate transazioni, pertanto la presente dichiarazione potrebbe non essere valida.

La presente pubblicazione potrebbe includere inesattezze di carattere tecnico o errori tipografici. Le presenti informazioni sono soggette a modifiche periodiche che vengono incluse nelle edizioni successive. Miglioramenti o modifiche ai prodotti o ai programmi descritti nel presente documento possono essere apportati in qualsiasi momento.

I riferimenti a prodotti, programmi o servizi contenuti in questa pubblicazione non sottintendono alcuna intenzione del produttore di renderli disponibili in tutti i Paesi in cui opera. Qualsiasi riferimento a un prodotto, programma o servizio non implica alcun uso esclusivo di tale prodotto, programma o servizio. Ogni prodotto, programma o servizio funzionalmente equivalente che non violi diritti di proprietà intellettuale può essere utilizzato in sostituzione. La valutazione e la verifica del funzionamento insieme ad altri prodotti, programmi o servizi, tranne quelli espressamente progettati dal produttore, sono di responsabilità dell'utente.

Per il supporto tecnico di Lexmark, visitare il sito Web all'indirizzo http://support.lexmark.com.

Per informazioni sui materiali di consumo e sui trasferimenti, visitare il sito Web www.lexmark.com.

#### © 2016 Lexmark International, Inc.

Tutti i diritti riservati.

# **GOVERNMENT END USERS**

The Software Program and any related documentation are "Commercial Items," as that term is defined in 48 C.F.R. 2.101, "Computer Software" and "Commercial Computer Software Documentation," as such terms are used in 48 C.F.R. 12.212 or 48 C.F.R. 227.7202, as applicable. Consistent with 48 C.F.R. 12.212 or 48 C.F.R. 227.7202-1 through 227.7207-4, as applicable, the Commercial Computer Software and Commercial Software Documentation are licensed to the U.S. Government end users (a) only as Commercial Items and (b) with only those rights as are granted to all other end users pursuant to the terms and conditions herein.

# Marchi

Lexmark e il logo Lexmark sono marchi o marchi registrati di Lexmark International, Inc. negli Stati Uniti e/o in altri Paesi.

Mac e OS X sono marchi di Apple Inc.

Microsoft, Windows, Windows Vista e Active Directory sono marchi o marchi registrati del gruppo Microsoft negli Stati Uniti e in altri Paesi.

Tutti gli altri marchi appartengono ai rispettivi proprietari.

# Indice

# Α

accesso alla pagina di configurazione 21 Active Directory concessione di autorizzazioni 5 configurazione 18 creazione attributo 5 installazione 5 aggiunta di un dominio Active Directory 12 applicazioni assegnazione della licenza 34 assegnazione dei modelli di protezione 20 assegnazione della licenza alle applicazioni 34 Autenticazione LDAP+GSSAPI configurazione 19 Autenticazione scheda configurazione 22

# С

Client di autenticazione con smart card configurazione 21 coda di stampa creazione 12, 18 configurazione Active Directory 18 Autenticazione LDAP +GSSAPI 19 Autenticazione scheda 22 Client di autenticazione con smart card 21 convalida scheda LDAP 24 Convalida scheda servizio Web 24 Kerberos 5 19 Rilascio stampe senza server Lexmark Print Management 21 Server LDAP 24 Server LDD 24 configurazione di Active Directory 5 configurazione di Lexmark Print Management Client 7, 13 connessione al server Rilascio stampe non riuscita 28

convalida scheda LDAP configurazione 24 Convalida scheda servizio Web configurazione 24 creazione dello schema Active Directory 5 creazione di una coda di stampa 12, 18

# D

Dominio Active Directory aggiunta 12 Driver di stampa installazione 12, 13

## Ε

eliminazione di un processo di stampa 25 Embedded Solutions Framework verifica del numero di versione 34 errore applicazione 26 errore durante l'utilizzo di un lettore di smart card 32 errore licenza 27 esportazione di un file di configurazione 34

# F

file di configurazione 7 esportazione o importazione 34 informazioni 14

# I

il caricamento dei processi di stampa richiede molto tempo 30 importazione di un file di configurazione 34 impossibile autenticare un badge 32 impossibile connettersi a LPMC quando si utilizzano workstation Mac 31 impossibile connettersi al server LDAP 30 impossibile connettersi al server Rilascio stampe 28

impossibile determinare l'ID utente 30 impossibile registrare una stampante client 32 impossibile stampare file di grandi dimensioni quando le impostazioni Colore, Lati (fronte/retro), Cucitura, Perforazione o più copie sono attivate 31 Informazioni sui file di configurazione 14 installazione Driver di stampa 12 stampanti 23 installazione del driver di stampa 13 installazione di Lexmark Print Management Client 7, 13 invio dei processi di stampa 25 i processi non terminano la stampa 31 i processi non vengono visualizzati nella coda di rilascio stampe 27

### Κ

Kerberos 5 configurazione 19

# L

la scheda è stata bloccata per impedire tentativi di accesso futuri 31 Lexmark Print Management Client configurazione 7, 13 installazione 7, 13

### Μ

modelli di protezione assegnazione per account interni 20 assegnazione per Autenticazione scheda 20 Assegnazione per Client di autenticazione con smart card 20

#### Ρ

pagina di configurazione per l'applicazione accesso 21 panoramica 3 processi di stampa invio 25 processo di stampa eliminazione dalla coda 25 rilascio 25

# R

requisiti di sistema 4 requisiti di sistema consigliati 4 requisiti minimi di sistema 4 rilascio di un processo di stampa 25 Rilascio stampe senza server Lexmark Print Management configurazione 21 risoluzione dei problemi errore applicazione 26 errore di licenza 27 errore durante l'utilizzo di un lettore di smart card 32 il caricamento dei processi di stampa richiede molto tempo 30 impossibile autenticare un badge 32 impossibile connettersi a LPMC quando si utilizzano workstation Mac 31 impossibile connettersi al server LDAP 30 impossibile connettersi al server Rilascio stampe 28 impossibile determinare l'ID utente 30 impossibile registrare una stampante client 32 impossibile stampare file di grandi dimensioni quando le impostazioni Colore, Lati (fronte/retro), Cucitura, Perforazione o più copie sono attivate 31

i processi non terminano la stampa 31 i processi non vengono visualizzati nella coda di rilascio stampe 27 la scheda è stata bloccata per impedire tentativi di accesso futuri 31

## S

schema Active Directory creazione 5 stampante di backup installazione 23 stampante principale installazione 23 stampanti installazione 23 stampanti client installazione 23